# **Quick Start Guide**

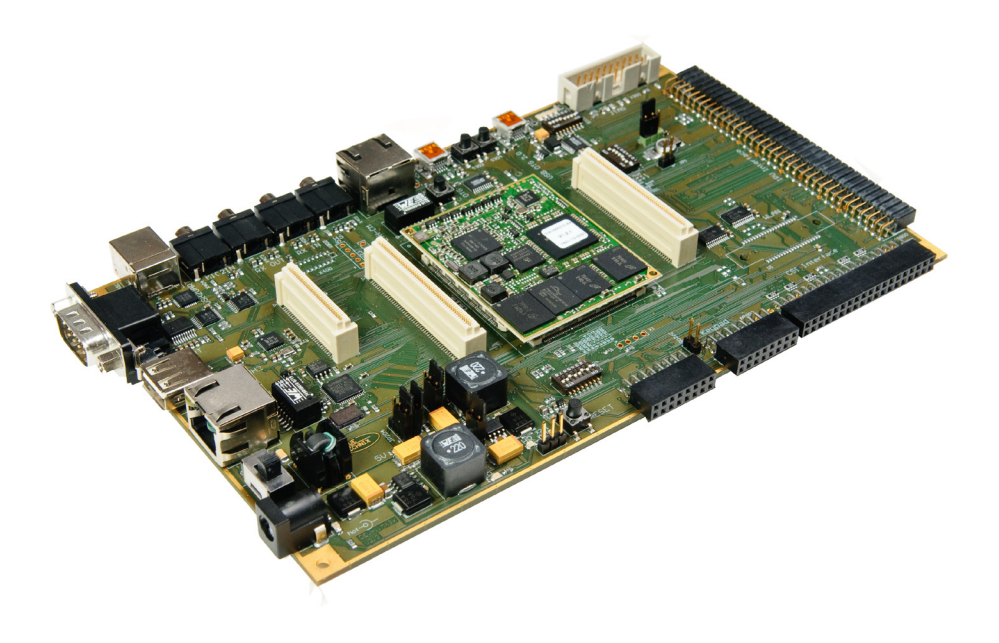

# i.MX31 Development Package

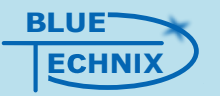

Waidhausenstrasse 3/19 1140 Wien AUSTRIA Sales +43 (1) 914 20 91 x 0 Web www.bluetechnix.com Email office@bluetechnix.at

# WARNINGS/SAFETY INSTRUCTIONS

Read carefully through the manual before getting started. This product is intended only for use within the specified power range and within the parameters mentioned in this manual.

#### CONNECT THE ADAPTER PCBs TO THE DEVELOPMENT BOARD

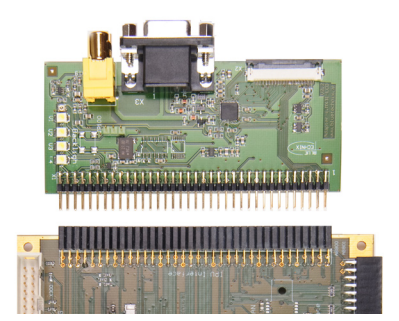

#### Plug in the ADP-IPU board

#### Connect the LCD to the ADP-IPU board

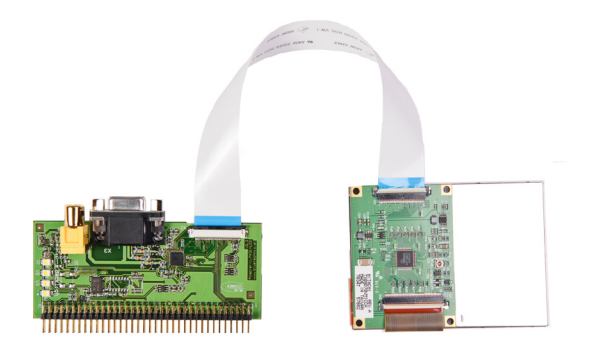

### Plug in the ADP-KEY board

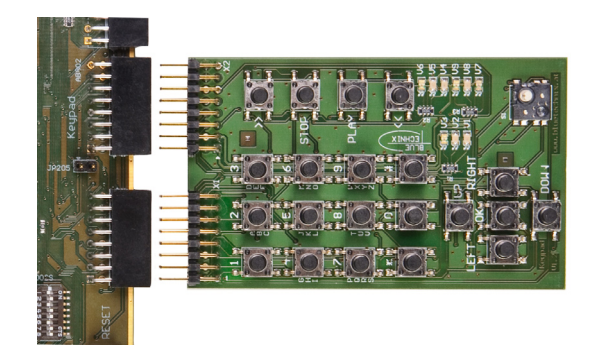

Plug in the ADP-CSI board

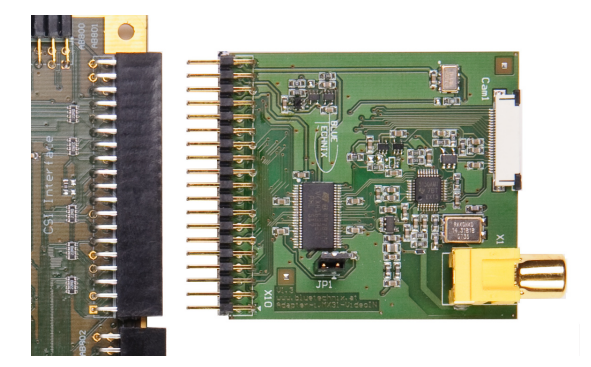

Plug in the power supply, then switch the Development Board on

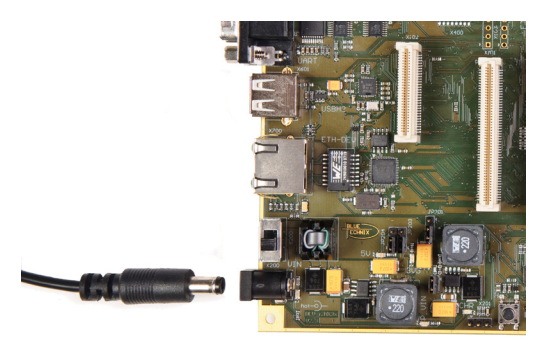

After a few seconds you will see the Bluetechnix logo on the LCD screen. This will be replaced by the Qtopia initial setup screen, as soon as Qtopia has started.

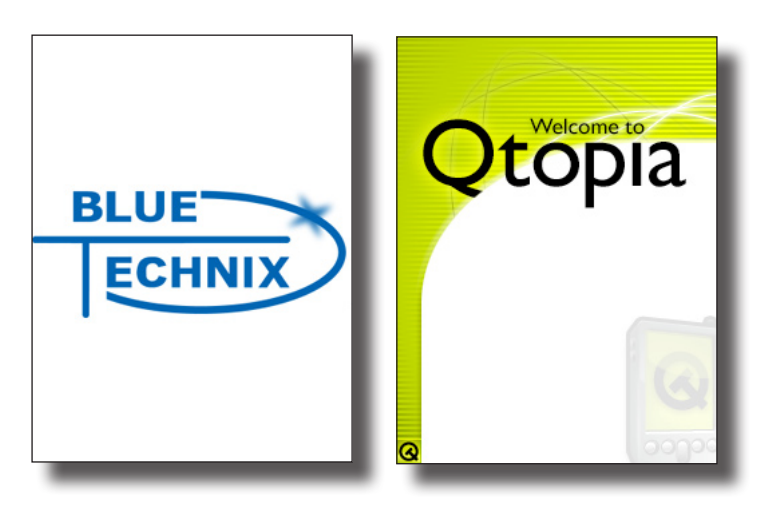

# **USEFUL DOCUMENTS AND LINKS**

| CM-i.MX31 Hardware User Manual                                                                                          |
|----------------------------------------------------------------------------------------------------|
| $\rightarrow$ (www.bluetechnix.com/goto/cm-i.mx31)                                                                      |
| Dev-i.MX31 Hardware User Manual                                                                                         |
| → (www.bluetechnix.com/goto/dev-i.mx31)                                                                                 |
| CM-i.MX31 Variant Matrix                                                                                                |
| $\rightarrow$ (www.bluetechnix.com/got/cm-i.mx31)                                                                       |
| Software User Manual Linux BSP for CM-i.MX31                                                                            |
| → (www.bluetechnix.com/goto/bsp)                                                                                        |
| Freescale websites for brand new BSPs (LTIB)                                                                            |
| $\rightarrow$ (www.freescale.com)                                                                                       |
| LTIB website                                                                                                    |
| $\rightarrow$ (www.bitshrine.com)                                                                                       |
| Linux i.MX Tools                                                                                                    |
| $\rightarrow$ (www.voxel.com)                                                                                           |
| The i.MX Support Mailing List                                                                                           |
| $\rightarrow$ (i.mx@bluetechnix.at)                                                                                     |
| Linux BSP for the Freescale i.MX27ADS, i.MX31ADS, i.MX32ADS $\rightarrow$ on LTIB ISO Image /help/software/mx_linux.pdf |